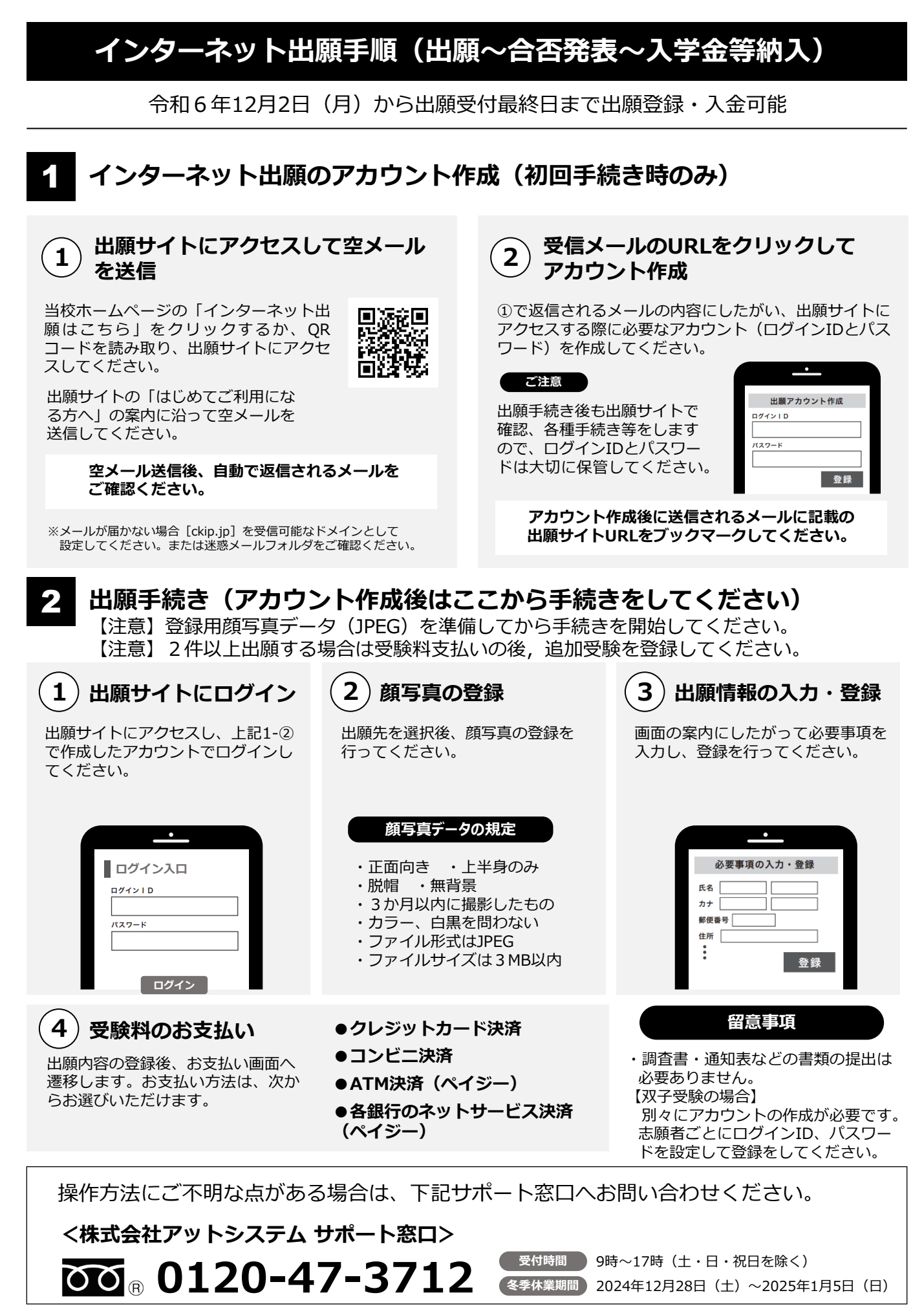

※web環境がないなど、手続きが困難な場合は、本校にご相談ください。

# 3 受験票の印刷

出願情報を入力し、受験料の支払いが済んだ方は受験票がダウンロードできます。 受験票がダウンロードできるようになると通知メールが送信されますので、メールが 届きましたら、各自で受験票を印刷してください。

※ 出願締切日の2日後までにメールが確認できない場合は、出願サイトにログインして受験票 をご確認してください。

#### ご注意

通知メールが届く前に出願サイトにアクセスしても受験票は表示されません。必ず通知メールを受信したことを 確認してから受験票をご確認ください。

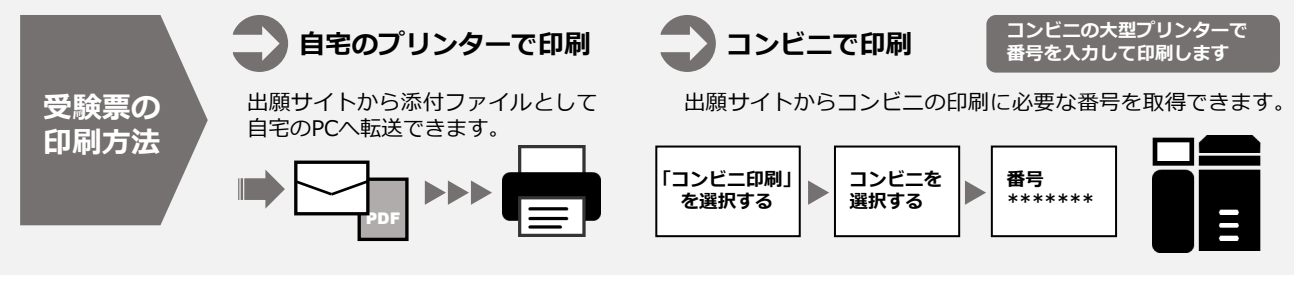

### 4 受験当日

志願者は受験票を持参して受験します。

受験票は、受験票控えと切り離してご利用ください。 受験票控えは、合否発表の時に必要になりますので、大切に保管してください。

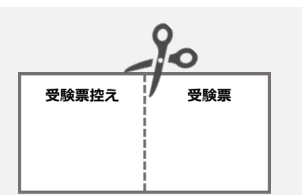

## 6 合否発表

ご注意

インターネットで合否を確認します。

合否発表サイトヘアクセス

発表専用サイトヘアクセスしてください。

合否発表日時以降に、受験票控えに記載されている合否

受験票控え

氏 名 :\*\*\*\*\*\*\* 受験番号 :\*\*\*\*\*\*\* 合否発表専用サイト

https://xxxxx.xxxx

Ь.

※画面イメージは実際とは異なる場合がございます。

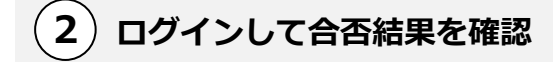

受験票控えに記載されている「受験番号」、1-②で登録した出願サイトのアカウント情報(「ログインID」「パスワード」)、「生年月日」を入力してログインし、合否結果を確認してください。

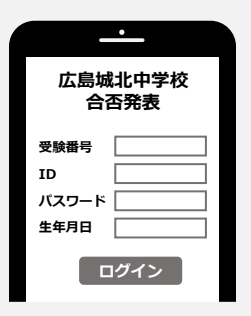

指定時刻ちょうどに合否発表専用サイトにアクセス すると瞬間的につながりにくいことがあります。 その場合は時間を空けて再度アクセスしてください。

#### 6 入学時納入金の支払い

出願サイトより、入学時納入金の支払いをお願いします。

ペイジー、コンビニ決済、クレジットカード決済から選択いただけます。 ※手数料は志願者の負担となります。